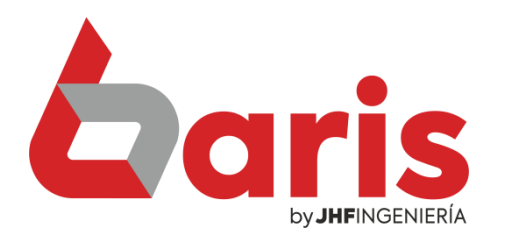

## Cómo desactivar funcionario

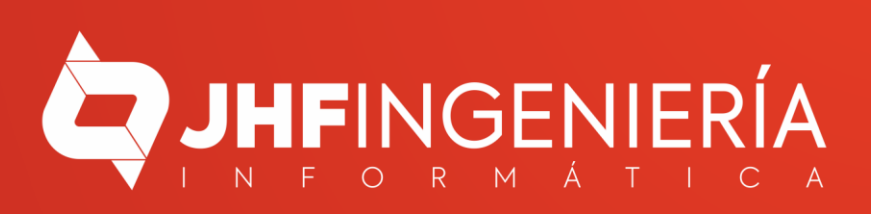

CÓMO DESACTIVAR FUNCIONARIO

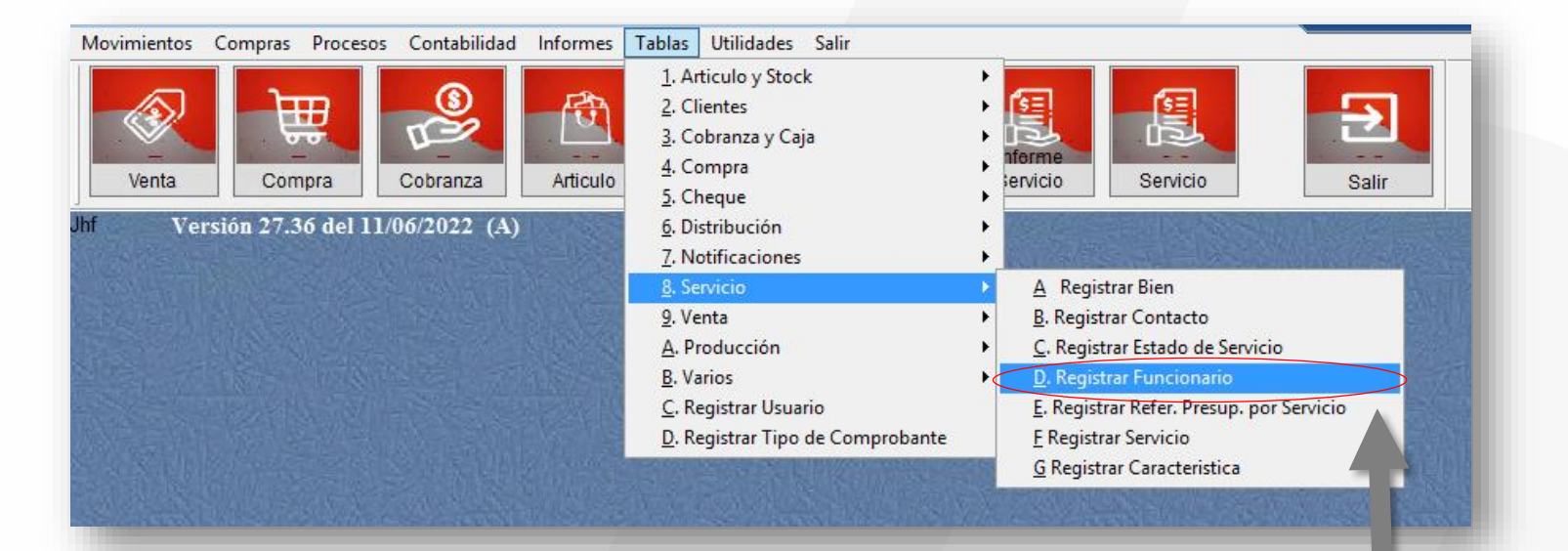

1

Ingrese en el Menú { Tablas / Servicio / Registrar Funcionario }

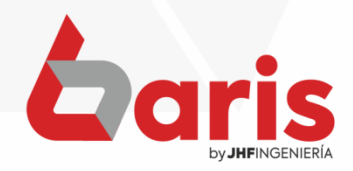

CÓMO DESACTIVAR FUNCIONARIO

| Codificación          | de Funcionarios  | 2 | Ingrese el<br>nombre del<br>funcionario |
|-----------------------|------------------|---|-----------------------------------------|
| Definición<br>Código  | <u>C</u> onsulta |   |                                         |
|                       |                  | 3 | Haga click en<br>el botón<br>[Traer]    |
| < > <b>+</b><br>[F12] | Salir            |   |                                         |
|                       |                  |   | baris                                   |

by **JHF**INGENIERÍA

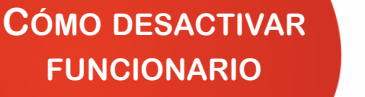

|                                  | Codif                     | icación de F           | uncionarios                                  | 1                    |                                   | -     | D X      |
|----------------------------------|---------------------------|------------------------|----------------------------------------------|----------------------|-----------------------------------|-------|----------|
| UNCIONARIO PRUE                  | BA                        |                        |                                              |                      | Trae                              | r     |          |
| Definición                       |                           |                        | Consulta                                     |                      |                                   |       |          |
| Código                           | 039                       |                        | Funcionario De                               | esactiva<br>nabilita | ido para el siste<br>do para Cita | ma)   | $\wedge$ |
| Apellido y Nombre:               | UNCIONARIO PRUEBA         |                        |                                              |                      | Sucursal:                         |       |          |
|                                  |                           |                        |                                              |                      | Cargo                             |       |          |
| Direction.                       |                           |                        |                                              |                      | Tipo de Docur                     | mento | ~        |
| Telefono:                        | Fecha de Inicio de trabaj |                        | bajo                                         | 11                   |                                   |       |          |
| Numero Documento<br>de Identidad |                           | and the second second  | Fecha de Fin de tra                          | bajo                 | 11                                |       |          |
| echa de Nacimiento               | 11                        |                        | Codigo Rubro Ha                              | aber:                | Rub                               |       |          |
| Codigo de Cliente:               | Cli                       | Codigo                 | de Rubro de Salario M                        | Veto:                |                                   |       |          |
| Codigo de Vendedor               | Vdd                       | Codigo de Co<br>para L | mprobante en Movimi<br>iguidacion de Funcior | iento<br>hario       | Срь                               |       |          |
| o de Rubro p/ Debito:            |                           |                        | D:Destajo / M:Mer                            | sual                 |                                   |       |          |
| Salario Básico:                  |                           |                        | % Comision por Ser                           | rvicio               |                                   |       |          |
| para funcionario:                |                           |                        |                                              |                      | Horario I                         | abora |          |
| Descuento por I.P.S:             | 0.00 % (Cero no descuen   | ta)                    |                                              |                      | Hora de Inicio                    | 3     | HH:MM    |
| aborables Dom=11                 | in=2 Mar=3 Mie=4 Jue=5 V  | lie=6 Sab=7            |                                              | 的派                   | Hora de Fin                       | ÷ •   | HH:MM    |

Seleccione la opción de 'Funcionario desactivado para el sistema'

Haga click en el botón [Guardar]

5

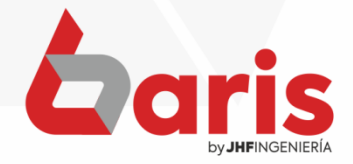

+595 61 571 050
+595 983 618 040
+595 981 223 020
www.jhf.com.py
jhfpy@hotmail.com
@jhfingenieria

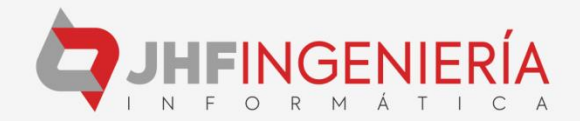